## FIND A WORKER'S CONTACT INFORMATION

In Workday, the process of searching for a worker's contact information is as easy as navigating to their Workday profile.

- 1. In the search bar type the worker's name. Select the worker and you will be taken to their profile.
- 2. Utilizing the icons on the left side of their profile, select the information you wish to view.

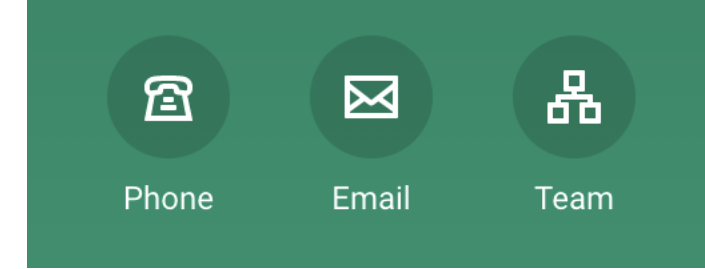

- 3. Select the **phone** icon to view the worker's office phone number.
- 4. Select the **email** icon to view the worker's Southeastern email address.
- 5. Select the **team** icon to view the worker's supervisory organization information.

Note: If you find a worker's information is not correct, please notify the Human Resources Office at 985-549-2001.

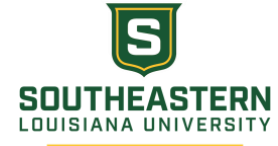